# PEQUEÑOS EXPLORADORES

Ana María Delgado • Leticia Patrizi

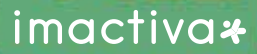

## Chile protege a las ballenas

¿Has visto una ballena? Son animales de gran tamaño, sin enemigos naturales en el mar. Su principal amenaza es el ser humano que las caza o realiza actividades que las ponen en peligro. Si no las cuidamos, muchas especies de ballena podrían desaparecer para siempre.

Para evitar esto, Chile tiene una ley que protege a ballenas y otros cetáceos que viven en nuestras costas, de modo que no los puedan cazar.

LAS BALLENAS TIENEN UN LARGO PERÍODO PARA REPRODUCIRSE: SU EMBARAZO DURA ENTRE 10 y 16 MESES, Y EL TIEMPO EN QUE LA CRÍA SE ALIMENTA DE LA LECHE MATERNA PUEDE EXTENDERSE HASTA POR 3 AÑOS.

## ¿En cuáles de estas situaciones se pone en riesgo la vida de las ballenas?

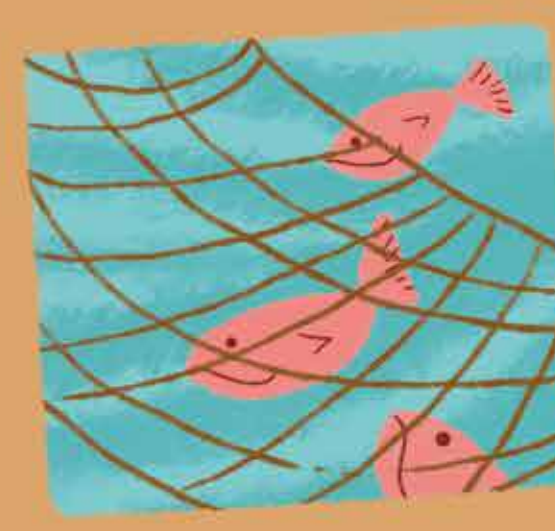

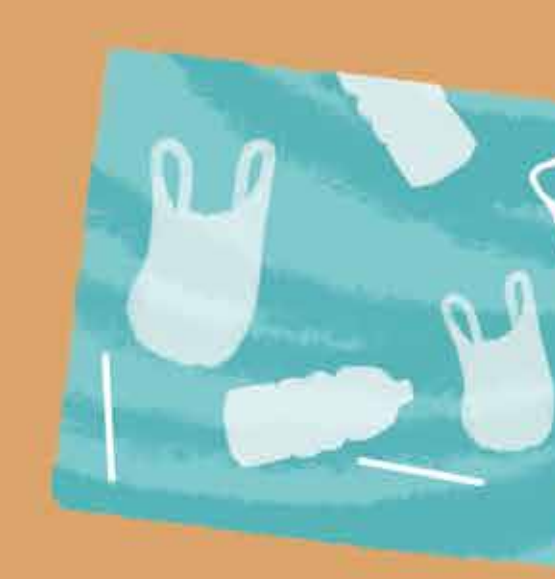

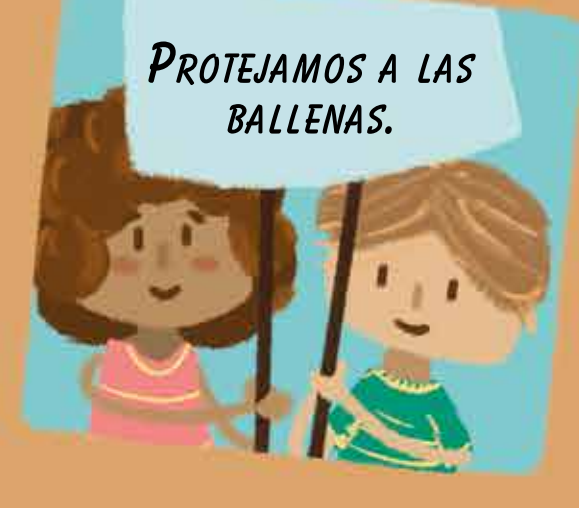

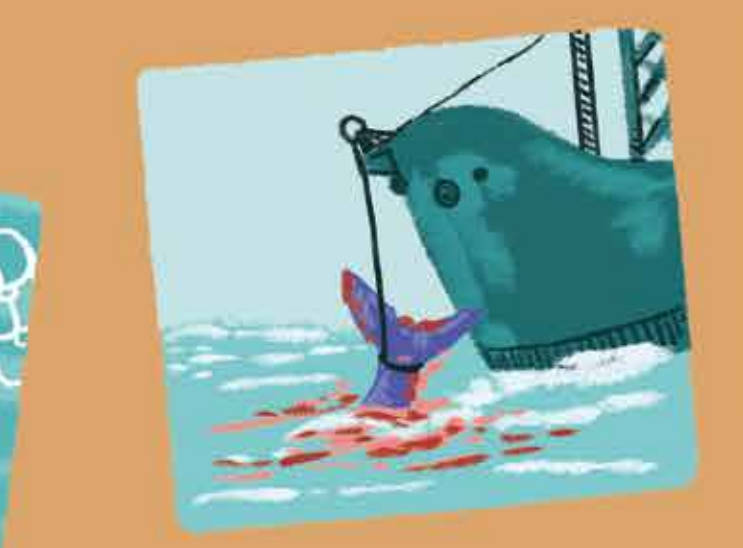

Soy un cóndor y vivo en la CORDILLERA DE LOS ANDES. ¿QUÉ PARTE DE MI CUERPO ME PERMITE EL DESPLAZAMIENTO EN EL AIRE?

¿Cuáles de estos animales usan las patas para desplazarse en su medio?

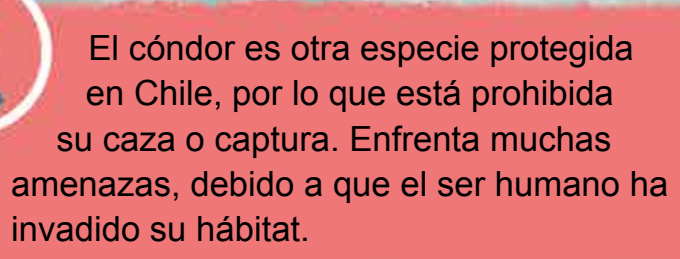

3 metros

Chile es un lugar privilegiado para observar ballenas. Por nuestras costas pasan más de 40 tipos de ballenas.

Desde Arica a la Antártica hay lugares de avistamiento, como este en la Región de Atacama.

BIENVENIDOS

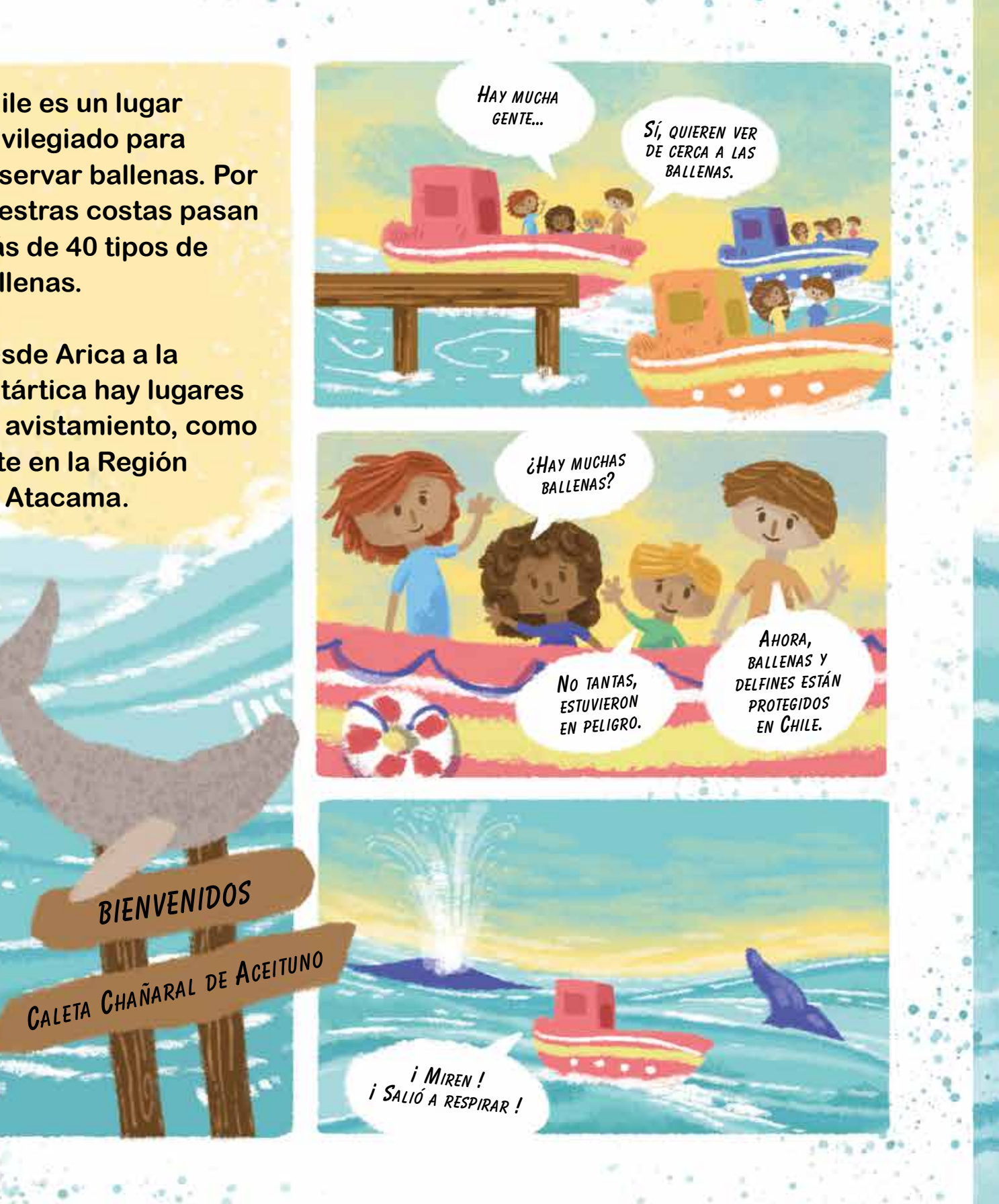

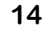

. .

i Tengo que tomar MUCHAS FOTOS ! NO NOS VAN A CREER QUE ESTUVIMOS TAN CERCA DE UNA BALLENA AZUL.

1.11111111111

## ¿Cómo se guardan las imágenes digitales?

EL SENSOR TRANSFORMA LA LUZ EN SEÑALES ELÉCTRICAS.

Una vez guardado como archivo digital, la fotografía puede ser compartida a través de distintos medios de comunicación.

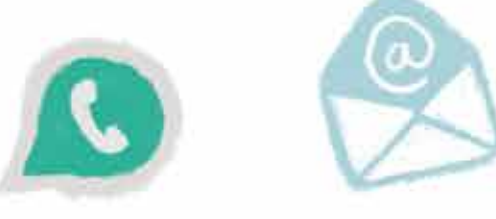

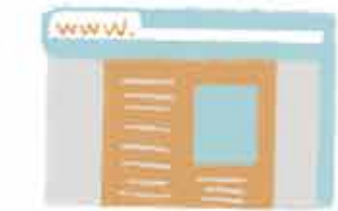

LA LUZ ENTRA A LA CÁMARA Y LLEGA A UN SENSOR.

Las señales eléctricas son guardadas en una memoria.

m

Los archivos son TRASPASADOS Y REPRODUCIDOS EN OTROS DISPOSITIVOS. Si agrandas una imagen digital en un celular o computador, llegará un momento en que podrás observar los cuadraditos que componen la imagen. Cada uno de estos cuadrados es un pixel.

PIXEL

# ¿En papel o en digital?

20

En Chile se plantan bosques de pino y eucaliptus para producir una pasta llamada celulosa. Con esta pasta se fabrica el papel, que después se usará para imprimir libros, entre otros usos.

www.bartolo.cl

casos al papel.

de la lectura.

Obtención de celulosa

Fabricación del papel

> Investiga en qué parte de Chile se concentran las plantaciones de pino y eucaliptus.

COMPARTE

En www.bartolo.cl encontrarás lecturas que puedes realizar en el computador. Compara la lectura en pantalla con la lectura en papel. ¿Qué tienen en común y qué es distinto?

Muchas actividades en las que antes se usaba papel, ahora se realizan por medio de un computador. La pantalla reemplaza en muchos

Sin embargo, los libros impresos siguen ocupando un lugar destacado cuando se trata

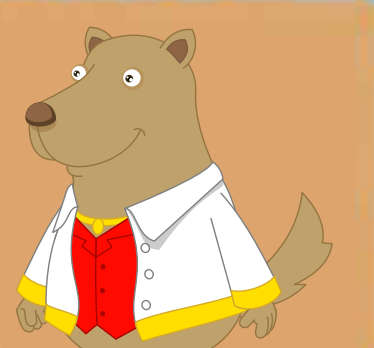

21

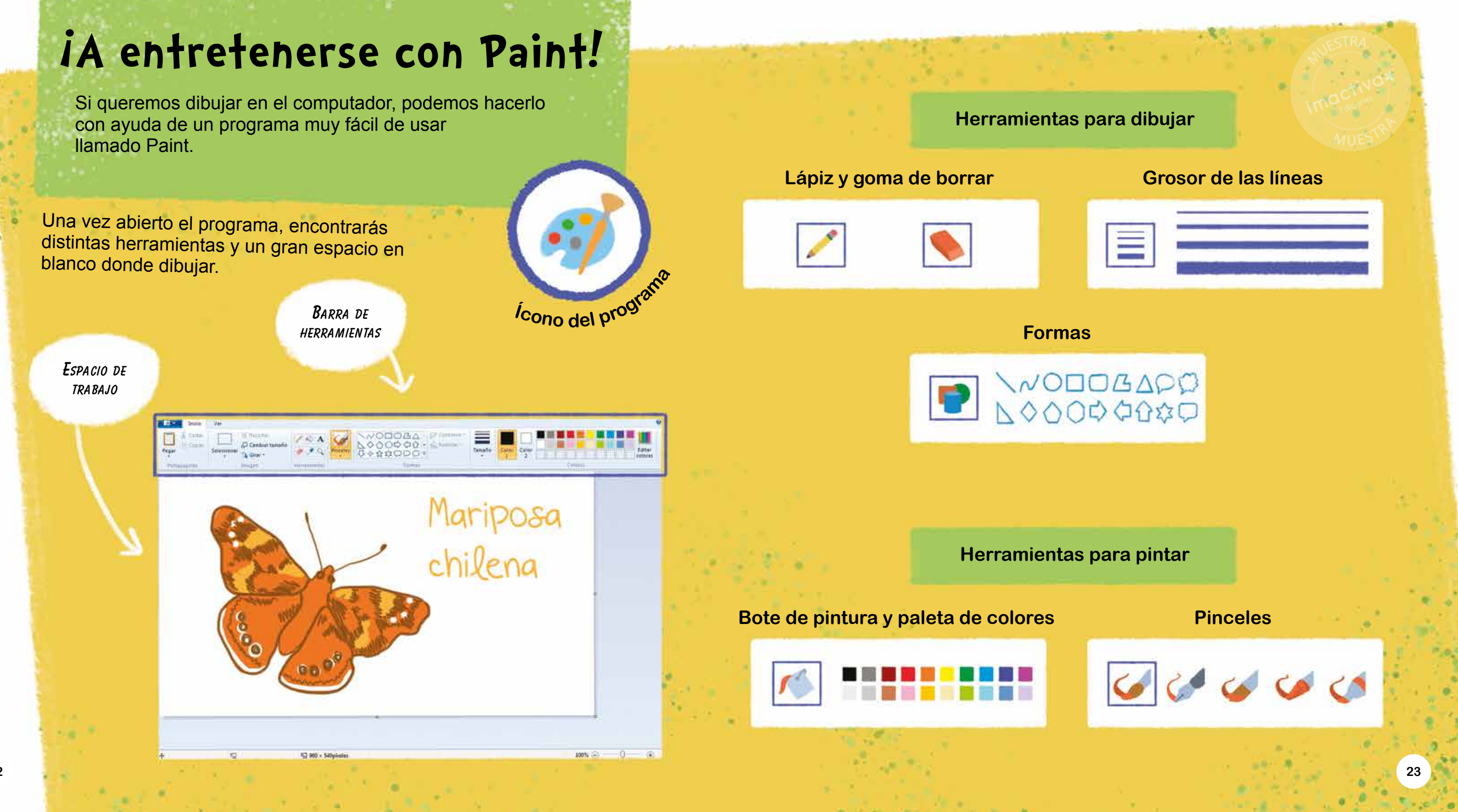

## Observemos

Las hormigas, como todos los insectos, experimentan varios cambios antes de llegar a convertirse en la hormiga que conocemos.

HUEVOS

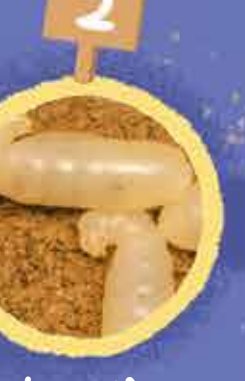

LARVA

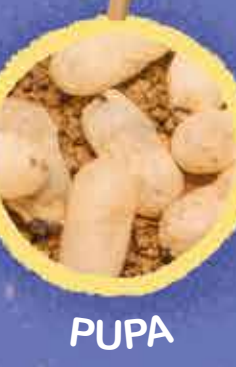

HORMIGA

Busquen hormigas en el patio y obsérvenlas con una lupa.

• ¿Cuántas patas tienen?

• ¿Qué otras partes del cuerpo pueden ver?

- Comparen su tamaño con un objeto pequeño como una moneda de \$10. ¿Es más grande o más pequeña?
- ¿Pueden ver sus ojos?
  ¿Cómo son?

¿A cuál(es) de estos animales se parece una hormiga?

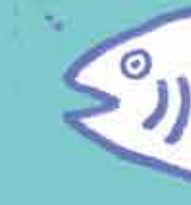

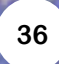

LOS OJOS DE LAS HORMIGAS RECIBEN EL NOMBRE DE "COMPUESTOS" PORQUE ESTÁN FORMADOS POR MILES DE PEQUEÑOS LENTES UNIDOS ENTRE SÍ.

## ¿A dónde van los picaflores?

🗲 Izquierda

44

Derecha 🄿

¿Cuántos picaflores van hacia la izquierda?

¿Cuántos picaflores van hacia la derecha?

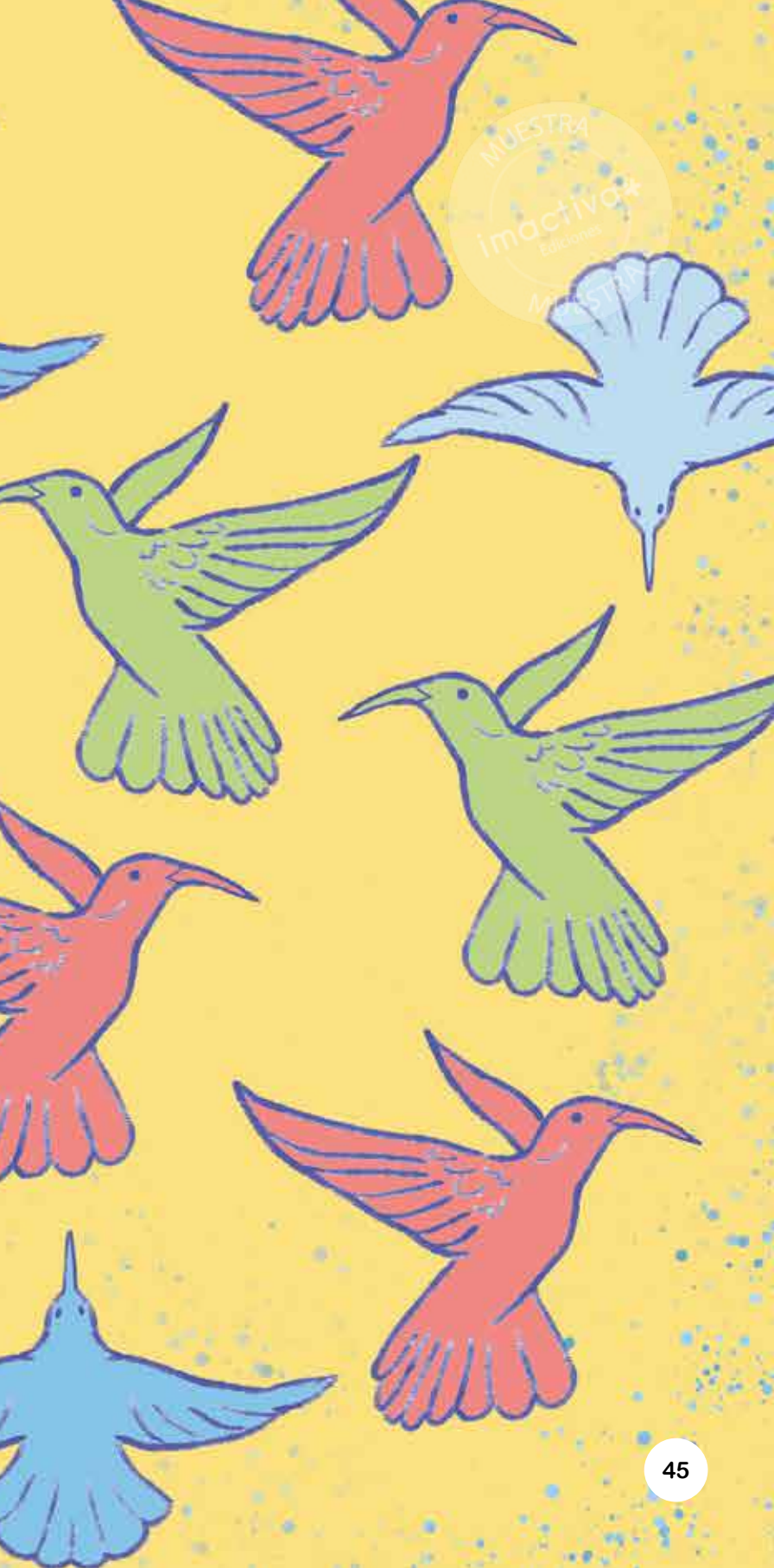

## iAyuda a la hormiga!

Mueve los personajes siguiendo las instrucciones. Usa una moneda u otro objeto pequeño para moverlo sobre el tablero.

PRIMERA PARTE El accidente

Un día muy caluroso, una hormiga se acercó a un arroyo buscando agua. Sin darse cuenta cayó y comenzó a gritar pidiendo ayuda.

Sigue las instrucciones para recorrer el camino que hizo la hormiga.

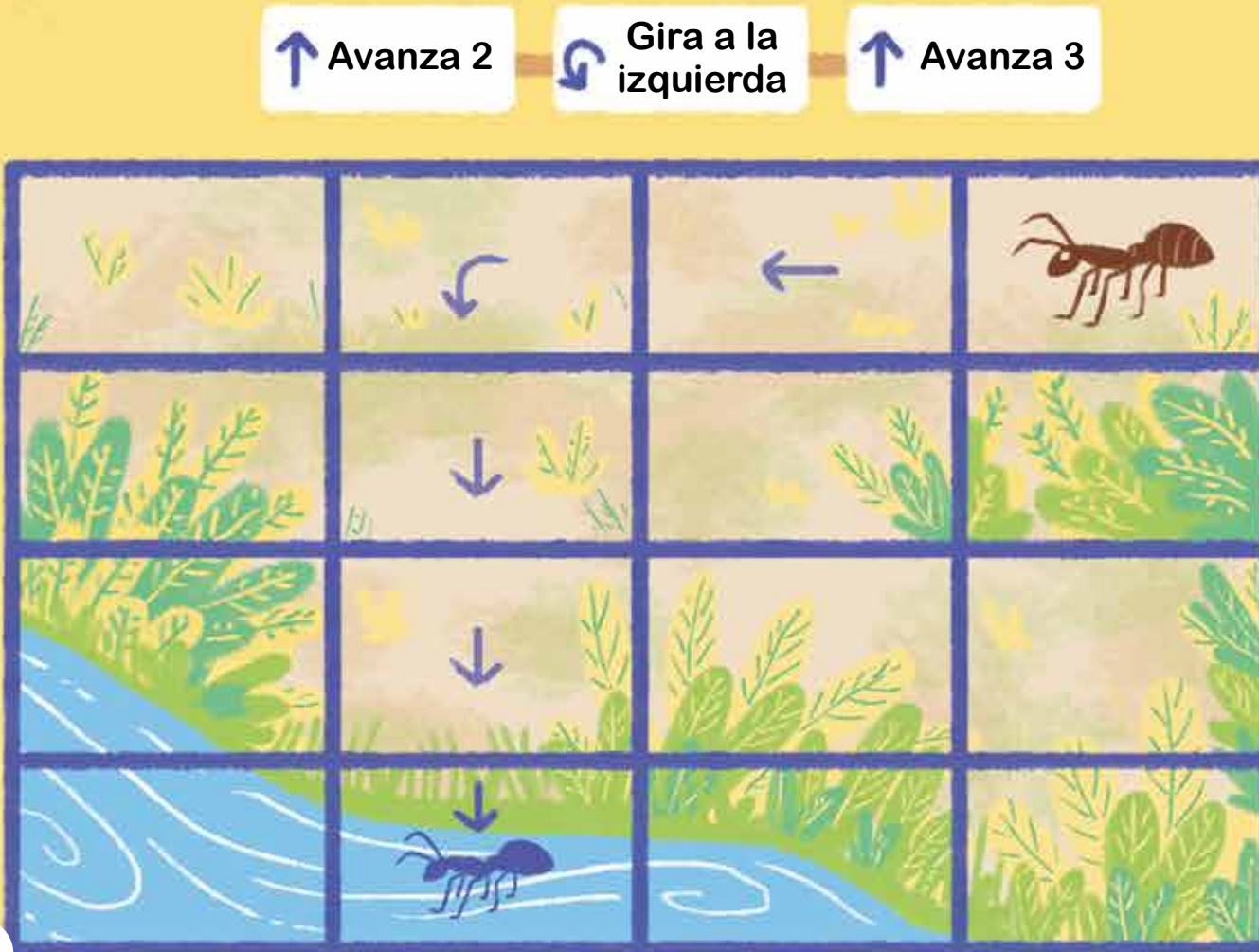

Si la hormiga hubiera seguido este otro camino, habría llegado a los arbustos. Recórrelo y compruébalo.

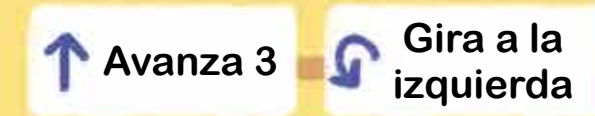

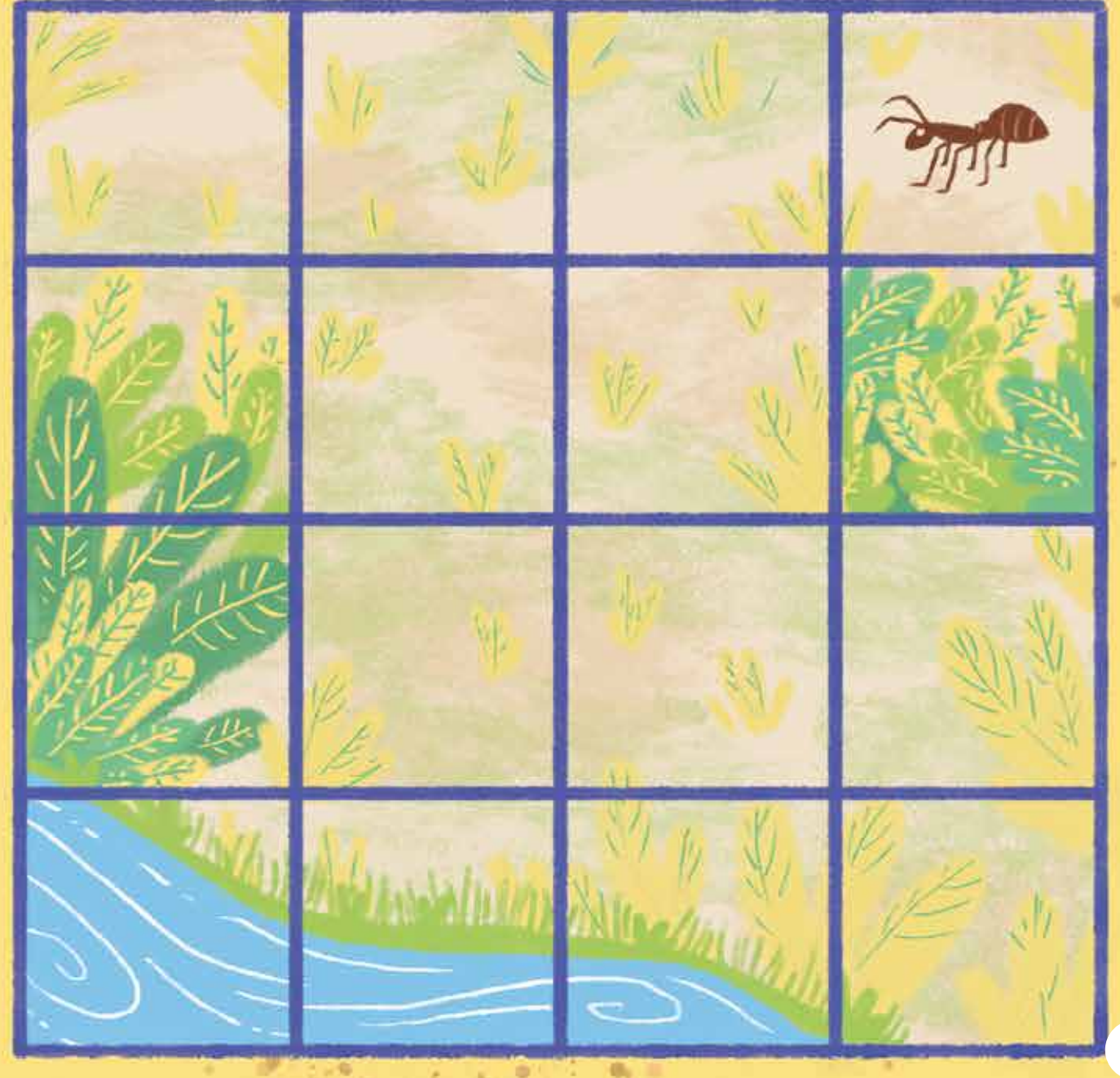

Gira a la zquierda 🕂 Avanza 1 En las ciudades han desaparecido cientos de especies de aves por la pérdida de su hogar. Ayudémosles a pasar el invierno, instalando comederos en zonas seguras.

### **ELABORACIÓN DE LA SOLUCIÓN**

### MATERIALES

- 1 botella de plástico.
- Lápiz scripto.
- Tijeras y pincho de color.
- Cinta adhesiva.
- Témperas.
- Cordel.
- · Alimento para aves (alpiste).

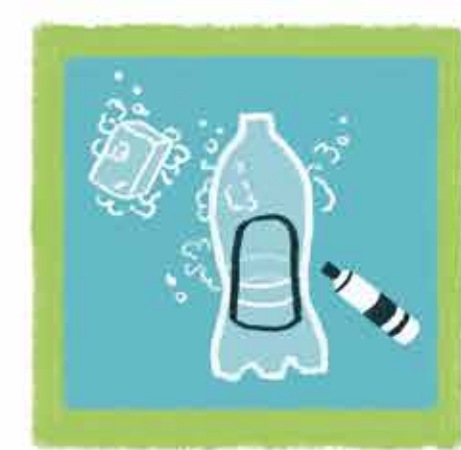

Lava la botella y dibuja una ventana con lápiz scripto.

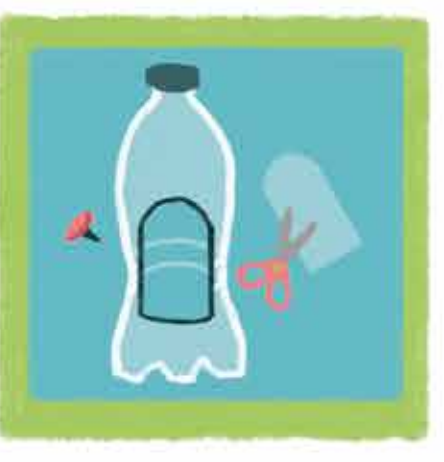

Con un adulto haz un orificio para introducir la tijera. Desprende el sacado.

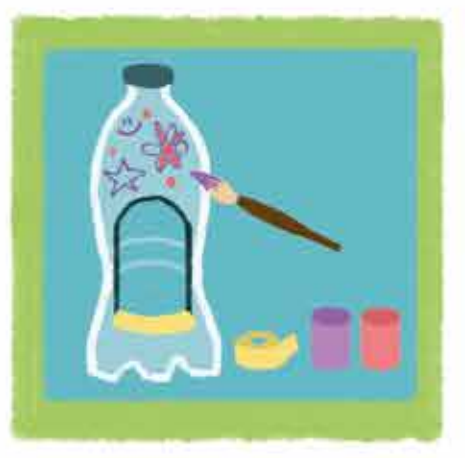

Cubre con varias capas de cinta adhesiva la base de la ventana. Pinta a tu gusto la botella.

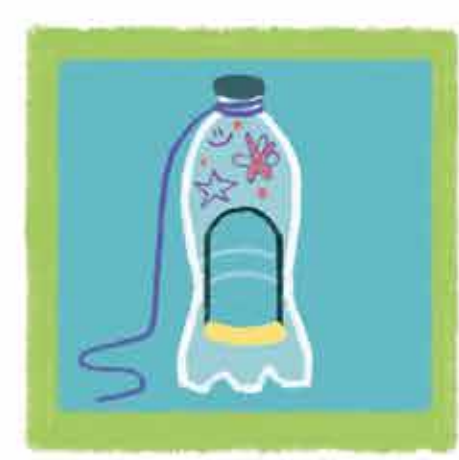

Anuda un cordel bajo la tapa de la botella.

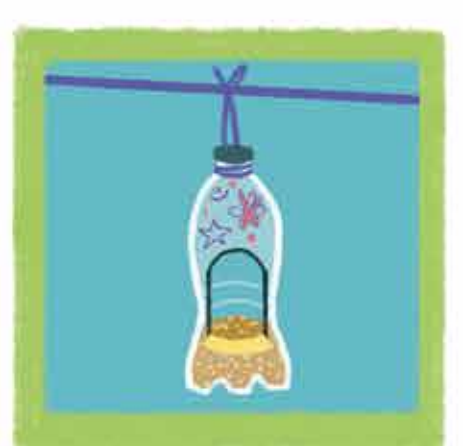

Cuélgala en el lugar seleccionado y pon alpiste en la base de la botella.

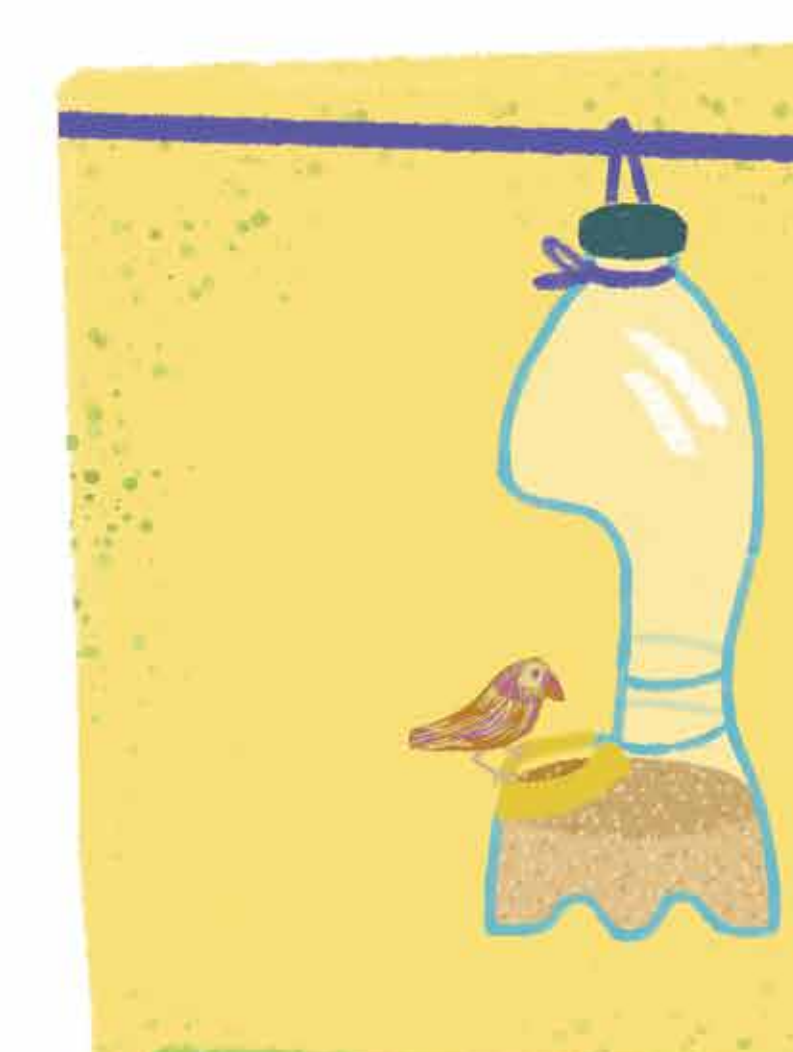

## ¿PROBLEMAS CON LA INSTALACIÓN?

Es muy importante el lugar donde instalarás el comedero. Debe ser un lugar alto, donde no puedan llegar gatos u otros depredadores, idealmente cerca de árboles y arbustos.

• ¿No llegan pajaritos? Observa a qué lugares cerca de tu casa llegan aves. Cambia de ubicación la botella.

• ¿Se cae la comida? Revisa si estás colocando demasiado alpiste o si la botella se ladea. Observa para determinar la causa del problema y arreglarlo.

También puedes hacer un bebedero para dejarles agua.

Elegimos el programa Scratch para que aprendas a programar.

Scratch permite realizar animaciones, elaborar historias y juegos. En este primer nivel, harás tus primeras animaciones y diálogos.

# Scratch

**PROGRAMACIÓN CON BLOQUES** 

Es importante que practiques y explores nuevas soluciones.

Hay distintos lenguajes para dar instrucciones al computador. Todos son leídos por el cerebro del computador como 0 y 1.

Harás tus primeros programas con Scratch. Un lenguaje donde mueves bloques parecidos a los legos, para dar instrucciones al computador.

EL CEREBRO DEL COMPUTADOR LEE LOS BLOQUES Y LOS TRANSFORMA EN LARGAS SECUENCIAS DE O Y 1.

Los computadores "PIENSAN" CON NÚMEROS, PERO LA MAYORÍA DE LOS CÓDIGOS PARA PROGRAMAR USAN PALABRAS. SERÍA MUY tocar sonido Piar hasta que termine DIFÍCIL USAR SOLO NÚMEROS.

**B**LOQUES CON INSTRUCCIONES. 100011010 00110

decir Qué rico

cambiar movimiento

ACCIONES DEFINIDAS POR LAS INSTRUCCIONES.

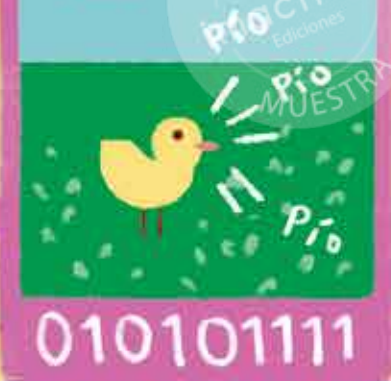

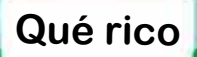

## 01001110

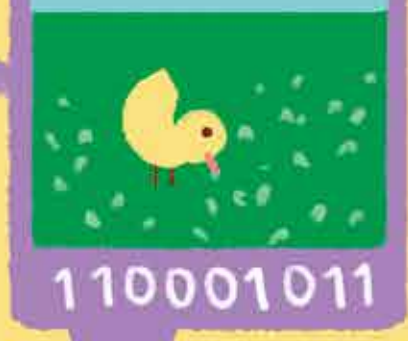

63

Cuando ingreses a Scratch *online* te encontrarás con el siguiente espacio de trabajo:

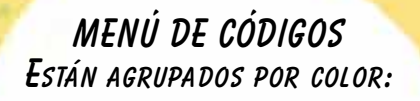

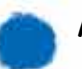

Movimiento del objeto.

Apariencia: cambios de color y tamaño del objeto. Lo que dice o piensa el personaje u objeto.

Sonido: Alternativas para Incorporar audios.

Eventos: controlan cuándo suceden las acciones.

**C**ONTROL: ACTÚAN SOBRE LOS CÓDIGOS DEFINIENDO CUÁNDO Y CUÁNTO TIEMPO ESTARÁN ACTIVOS.

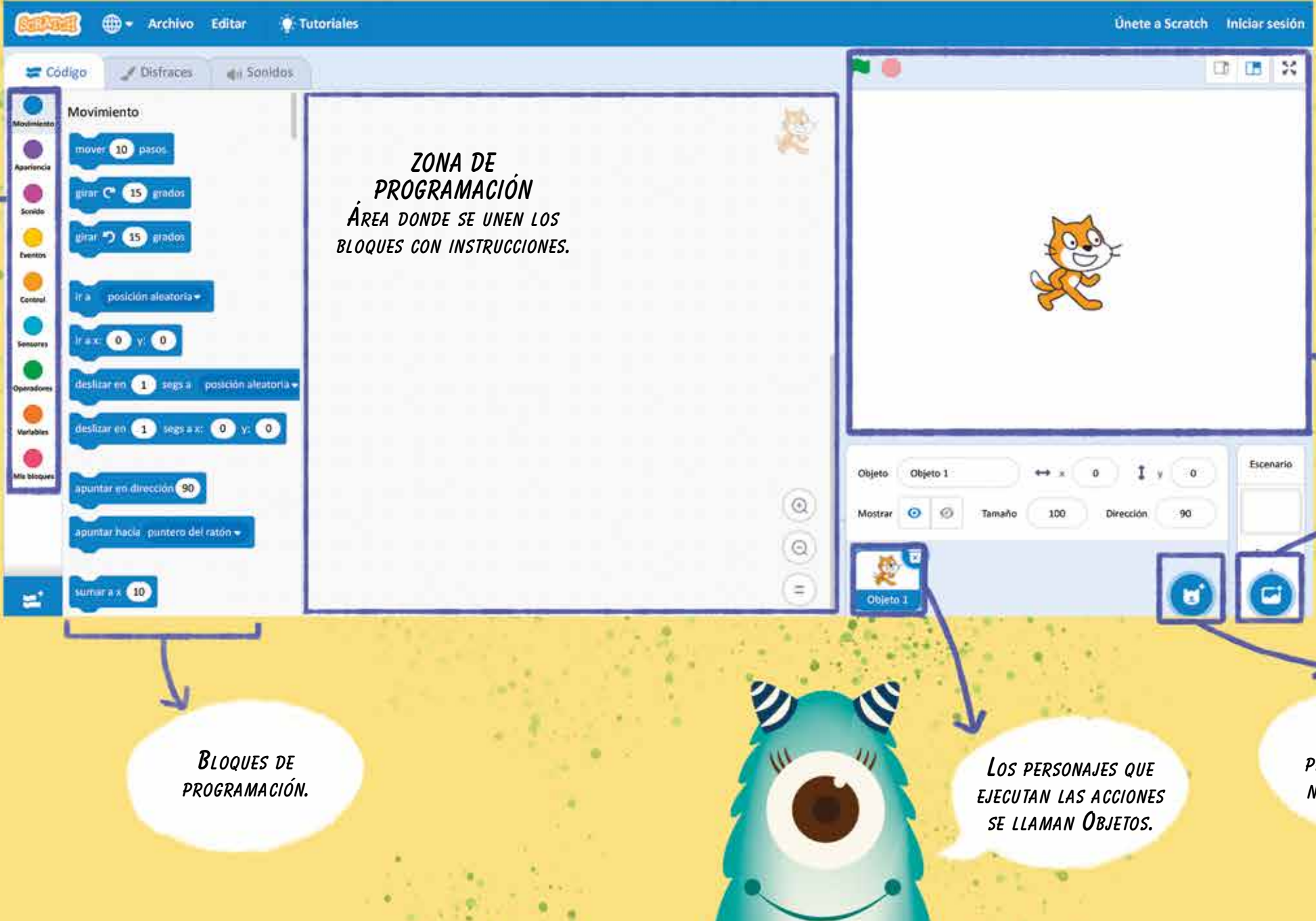

**ESCENARIO** ZONA DONDE PUEDES VER EL RESULTADO DE TU PROGRAMACIÓN.

Con la bandera verde inicias la acción en el escenario. Con el botón rojo la detienes.

> Esta figura permite seleccionar los Fondos para tu animación.

Esta figura Permite agregar NUEVOS Objetos.

# ¡Unamos bloques para crear una animación!

Esto será DIVERTIDO.

Coloca el mouse sobre el ícono del objeto ( 👩 ). Verás que se despliegan cuatro opciones.

Haz clic en la lupa "Elige un objeto".

Ctylor Elige un objeto

ż

Se abre una nueva ventana donde se muestran cientos de objetos agrupados por categorías.

Elige el escarabajo: 🐝

Revisa los bloques azules de movimiento. Selecciona el blogue "mover 10 pasos".

Los espacios en blanco permiten cambiar el número. Cámbialo a 20.

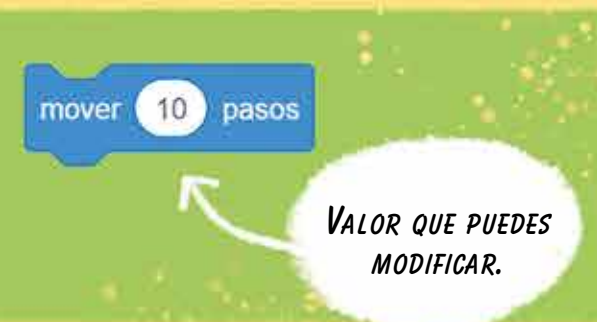

Ahora busca el bloque de movimiento "girar". Acércalo al borde inferior del otro bloque y verás cómo se unen automáticamente.

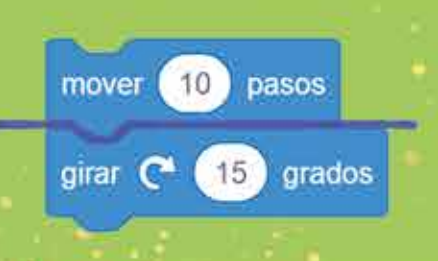

Ve al menú de códigos y selecciona el color naranjo de "Control".

Te mostrará todos los bloques naranjos.

Arrastra el blogue naranjo "por siempre" a la zona de trabajo. Mueve los dos bloques azules, ya unidos, al espacio interior del bloque naranjo.

Para terminar, ve al menú de códigos y cliquea el color amarillo de "Eventos". Selecciona el blogue con la bandera verde y llévalo al inicio de todos tus blogues.

Si cliqueas sobre la bandera verde, das inicio a la acción. Puedes ver cómo se mueve el escarabajo en el escenario.

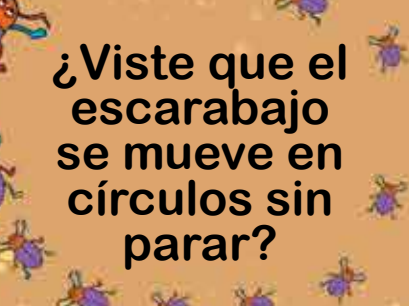

70

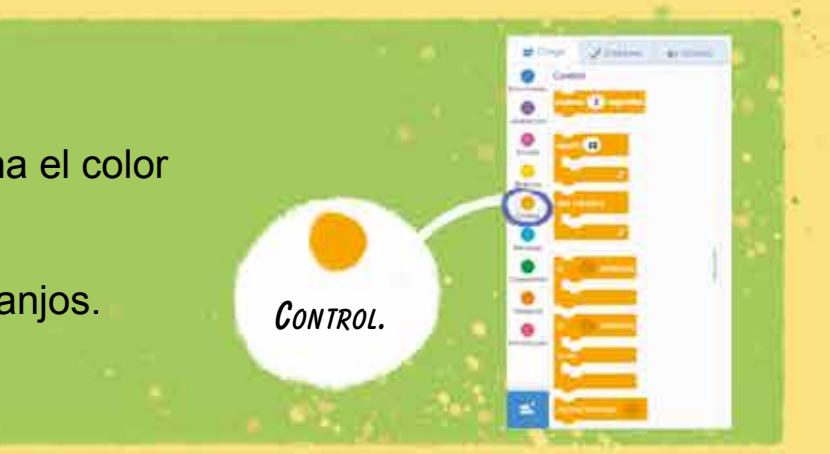

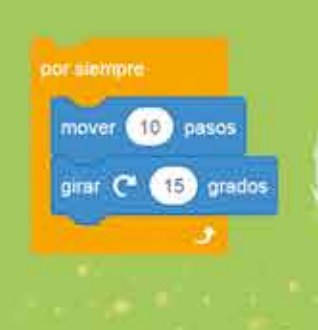

ESTE BLOQUE PERMITE REPETIR LAS INSTRUCCIONES QUE ESTÁN DENTRO DE ÉL. SE REPITEN SIN FIN.

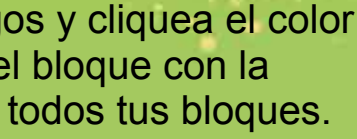

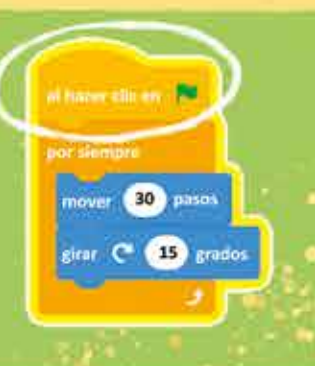

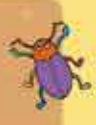

En programación, estas acciones repetitivas reciben el nombre de "loop". Las hacemos con el bloque "por siempre".

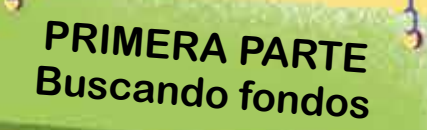

¡Vamos a la época de los dinosaurios y busquemos un paisaje!

Coloca el mouse sobre el botón de Fondos y cliquea la lupa. Se abrirá una ventana con muchas alternativas de paisajes.

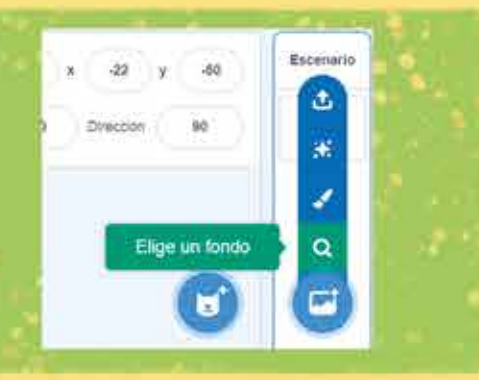

6

ē

0

En el menú superior, elige la opción "Exteriores". Selecciona el fondo "Jurassic" (Jurásico). Haz doble clic en él y te aparecerá como fondo en el escenario.

> MENÚ DE BÚSQUEDA POR TIPO DE FONDO

Pavino Field

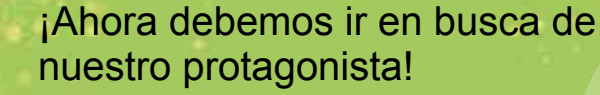

elige la categoría "Animales".

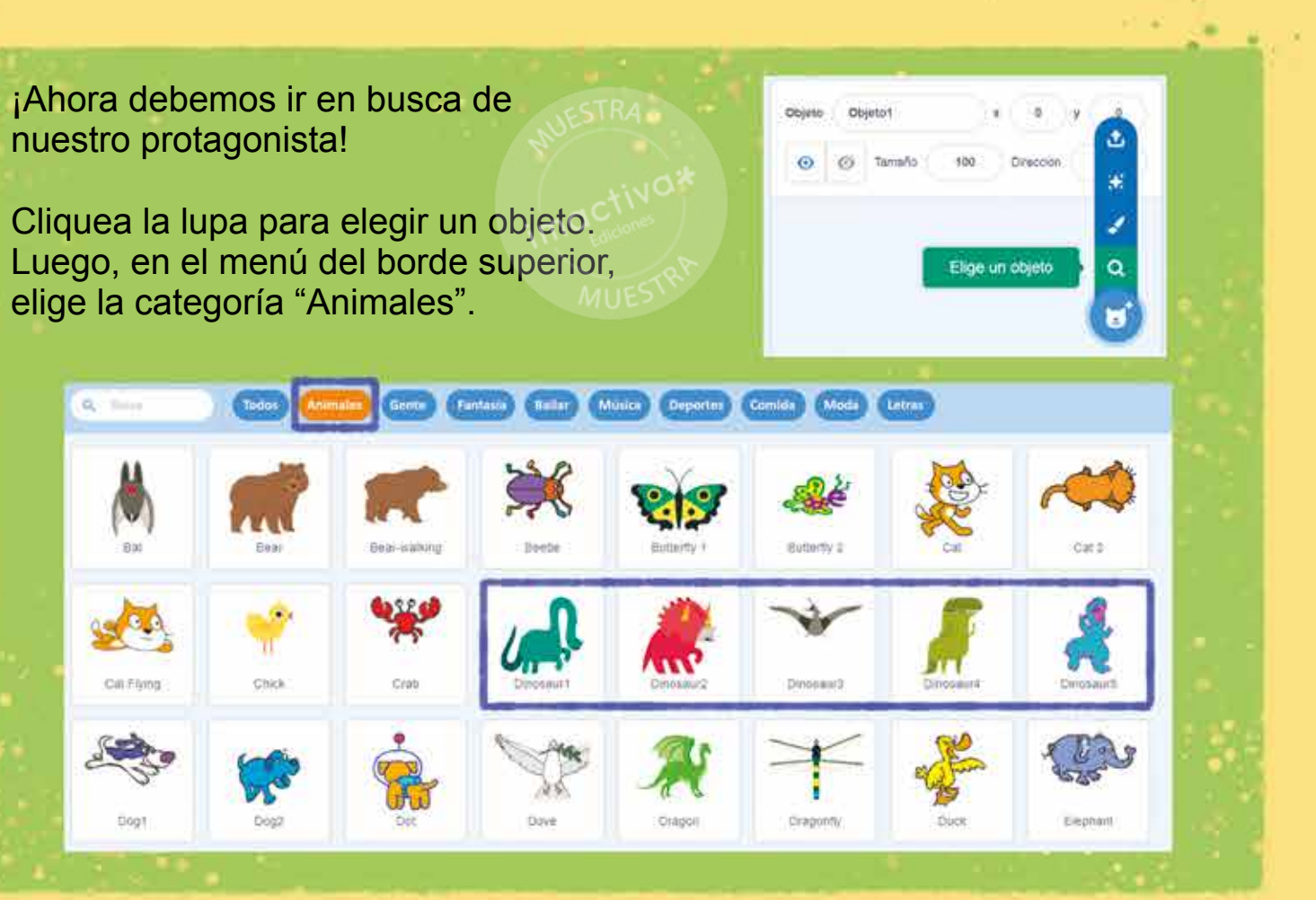

i Hay 5 dinosaurios DISTINTOS PARA ELEGIR ! *CONOCES SUS NOMBRES?* 

> NOSOTROS ELEGIMOS al Tiranosaurio.

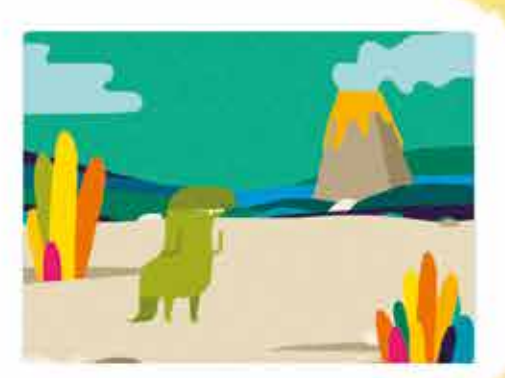

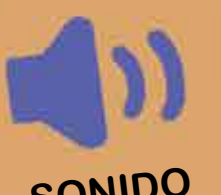

## SONIDO

Otro elemento importante para darle contexto a nuestro proyecto son los sonidos. Scratch nos permite:

- Agregar sonidos de una colección de audios del programa.
- Grabar nuestros audios.
- Subir un archivo de audio desde tu computador.

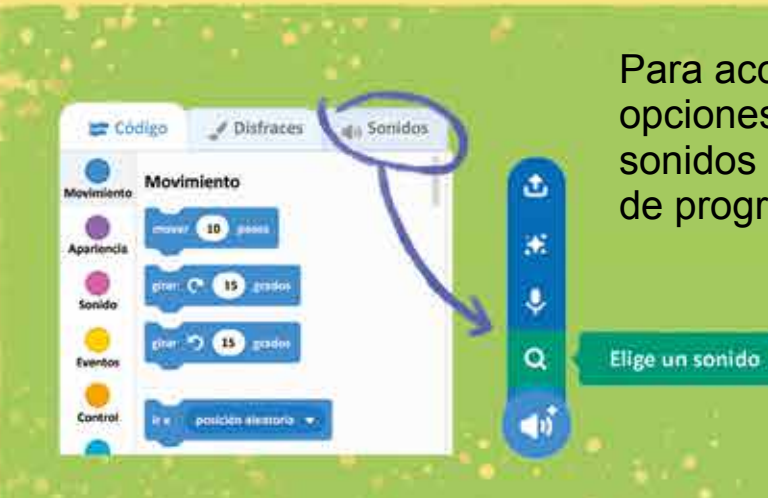

Para acceder a cualquiera de estas opciones debes ir a la pestaña de sonidos ubicada sobre los blogues de programación.

> Elige la lupa para acceder a la colección de audios que Scratch ofrece.

Si colocas el mouse sobre cada audio, puedes escucharlo. Revisa si hay alguno que sirva para tu proyecto.

Nosotros escogimos el audio "Tropical birds" (pájaros tropicales).

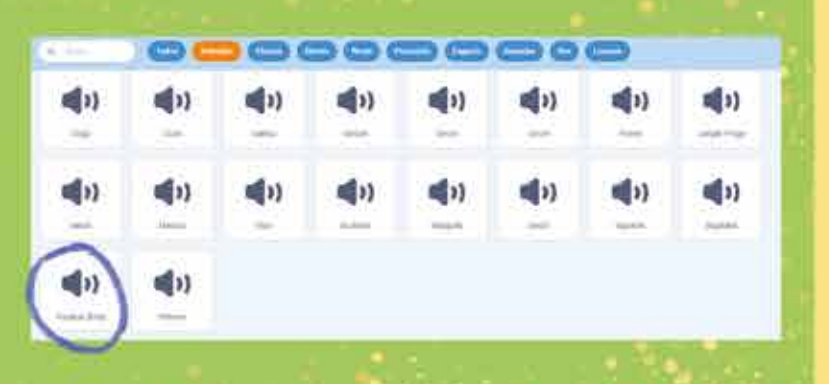

Cuando seleccionas un audio, se abre en una nueva ventana. Ahí puedes modificarlo.

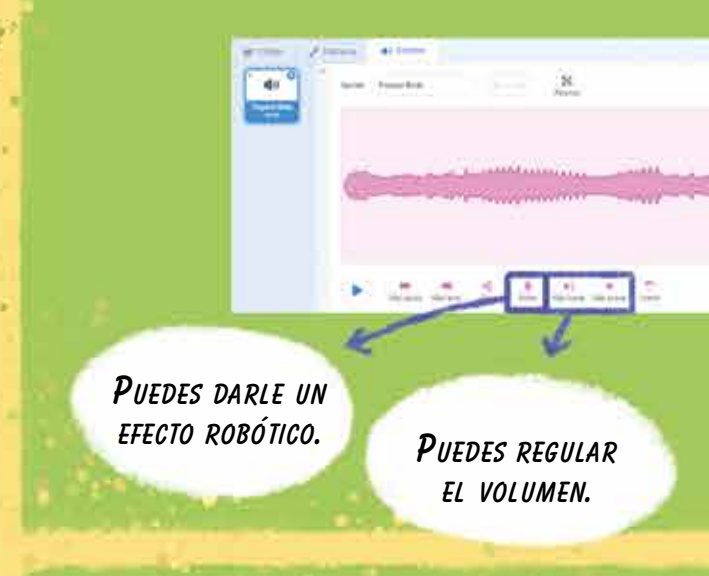

Haremos que el sonido esté unido al paisaje que seleccionaste.

· Selecciona el fondo.

• Ubica los códigos de "Sonido". ¡Te aparecerá el sonido que seleccionaste!

• Arrástralo a la zona de trabajo y agrega la bandera verde al inicio. Cuando se vea el fondo, se escuchará el sonido.

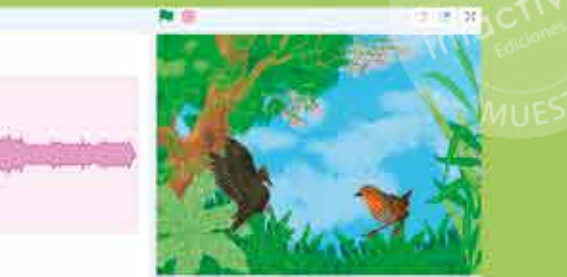

Cuando termines, haz clic en la pestaña "Código". Así regresas a la zona de programación.

Aparienc

Sonida

Los sonidos nos ayudan a IMAGINAR QUE ESTAMOS EN ESE LUGAR.

J Disfraces

du Sonidos

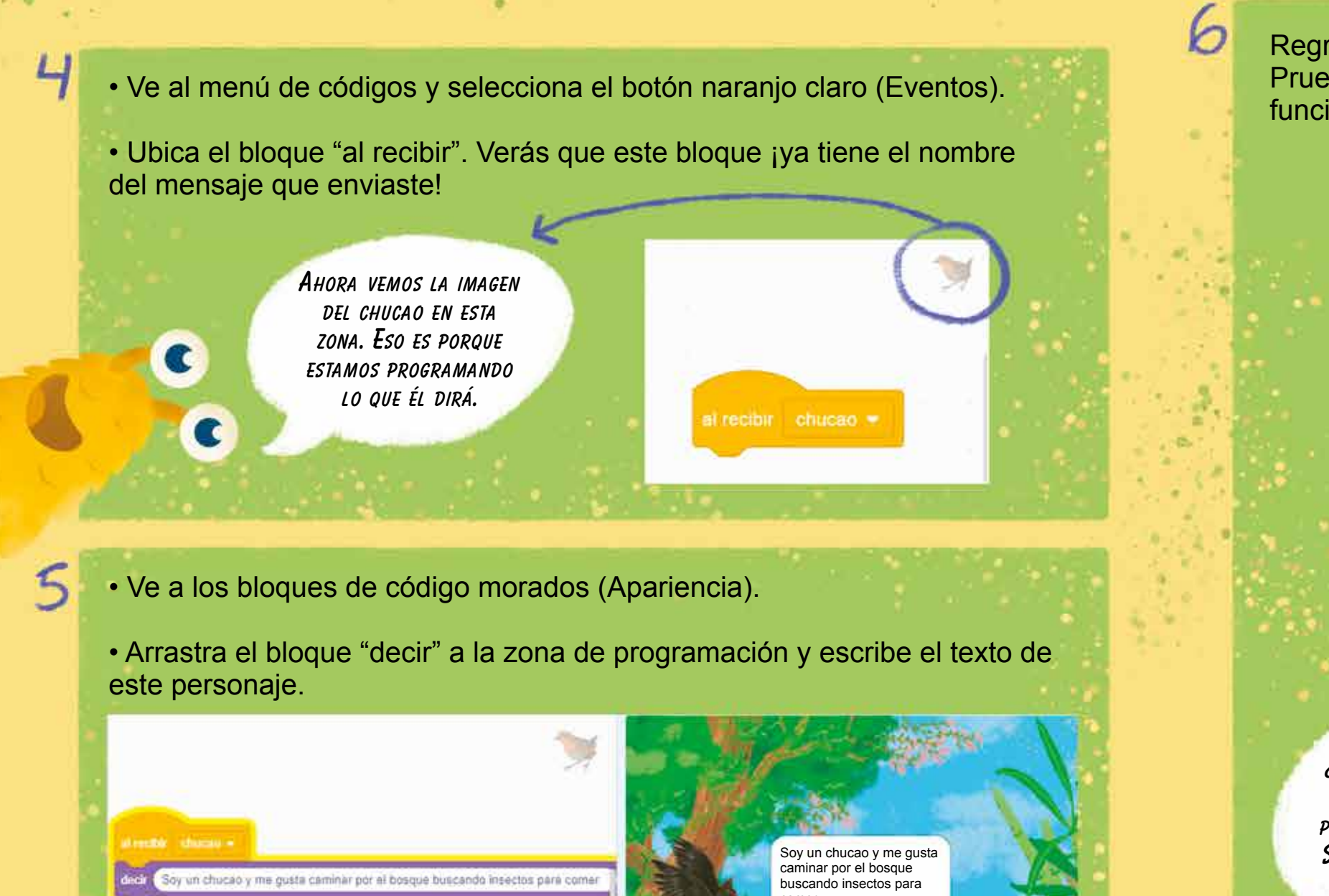

Regresa al primer personaje (objeto) que programaste. Prueba la ejecución de tu programación y ve si todo funciona correctamente.

Hola! Yo vivo en los

troncos de los árboles

¿LA ANIMACIÓN TERMINÓ CON EL TEXTO DEL SEGUNDO OBJETO QUE PROGRAMASTE? i Felicitaciones ! SI NO FUE ASÍ, VAMOS A REVISAR.

Soy un chucao y me gusta caminar por el bosque buscando insectos para comer